# COGENT 🥱 SYSTEMS

# LAFIS MobileID<sup>TM</sup> (with Cogent BlueCheck<sup>TM</sup> Capture Device)

User Guide - Version 1.1

Cogent Document # IG-EXT-UG-572-0.00(1) ©2006 Cogent Systems, Inc. All rights reserved.

This document contains proprietary and confidential information belonging to Cogent Systems, Inc. No part of this document may be reproduced, transmitted, stored in a retrieval system, or translated into any human or computer language, in any form or by any means—electronic, mechanical, magnetic, optical, chemical, manual, or otherwise—without the prior written permission of the copy-right owner, Cogent Systems, Inc. MobileID<sup>TM</sup> is the trademark of Cogent Systems, Inc. All trademarks and tradenames are the property of their respective owners. This guide is subject to change without notice.

### **Document Revision History**

| <b>Document Version #</b> | <b>Date</b> | <u>Comments</u>                                                  |
|---------------------------|-------------|------------------------------------------------------------------|
| 1.0                       | 05/10/2006  | Initial draft written.                                           |
| 1.1                       | 08/09/2006  | Updated to include the new BlueCheck fingerprint capture device. |
|                           |             |                                                                  |

# **Table of Contents**

| Chapter 1:  | Overview                                                                                                    | .1       |
|-------------|----------------------------------------------------------------------------------------------------|----------|
|             | MobileID System Features                                                                                                    | . 1      |
|             | System Hardware Overview: The Cogent BlueCheck <sup>™</sup> Fingerprint Capture Device and Pocket PC Personal Digital Assistant Device | э<br>. 2 |
|             | BlueCheck Capture Device Features                                                                                                    | . 3      |
|             | BlueCheck Menu Options                                                                                                    | . 5      |
|             | System Hardware Overview: Pocket PC Personal Digital Assistant                                                                         | . 6      |
| Chapter 2:  | Key Terms                                                                                                    | .7       |
| Chapter 3:  | Performing the Initial Setup of MobileID (for Administrators only)                                                                     | .9       |
|             | Pairing the Bluetooth Enabled Devices                                                                                                  | . 9      |
| Chapter 4:  | Getting Started                                                                                                    | 17       |
|             | Logging In                                                                                                    | 17       |
|             | Turning on the BlueCheck Capture Device                                                                                                | 19       |
|             | Calibrating the BlueCheck Capture Device                                                                                               | 19       |
| Chapter 5:  | Performing a Quick Search Identification                                                                                               | 21       |
| Chapter 6:  | Performing an Identification Search                                                                                                    | 27       |
| Chapter 7:  | Viewing Transaction Information                                                                                                    | 35       |
|             | Viewing the Identification Information Returned by LAFIS                                                                               | 36       |
|             | Viewing the Demographic Information Submitted to LAFIS                                                                                 | 36       |
|             | Viewing the Prints Submitted to LAFIS                                                                                                  | 37<br>20 |
|             | Returning to the Transaction Queue Window                                                                                              | 39       |
| Chapter 8:  | Logging Out                                                                                                    | 41       |
| Appendix A: | Configuring MobileID (for Administrators only)                                                                                         | 13       |

Notes

FCC Warning

li

Changes or modifications not expressly approved by the party responsible for compliance could void the user's authority to operate the equipment.

This device complies with Part 15 o the FCC Rules. Operation is subject to the following two conditions: (1) this device may not cause harmful interference, and (2) this device must accept any interference received, including interference that may cause undesired operation.

# CE warning there is restriction for the follow country:

| Country    | Restriction                                                                                                    | Reason/remark                                                                                                    |
|------------|----------------------------------------------------------------------------------------------------|----------------------------------------------------------------------------------------------------|
| Bulgaria   |                                                                                                    | General authorization required for outdoor use and public service                                                  |
| France     | Outdoor use limited to 10 mW e.i.r.p.<br>within the band 2454-2483.5 MHz<br>Derogation in French overseas departments<br>of Guyane and La Réunion: outdoor use not<br>allowed in band 2400-2420 MHz. | Military Radiolocation and Fixed Service use                                                                       |
| Italy      |                                                                                                    | If used outside of own premises, general authorization is required                                                 |
| Luxembourg | None                                                                                                    | General authorization required for public service                                                                  |
| Norway     | Implemented                                                                                                    | This subsection does not apply for the geographical area within a<br>radius of 20 km from the centre of Ny-Ålesund |
| Romania    | On a secondary basis. Individual license requin<br>T/R 22-06 not implemented                                                                                                    | red.                                                                                                    |

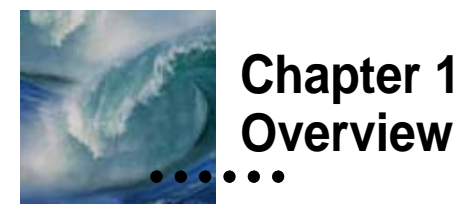

**MobileID**<sup>TM</sup> is an easy-to-use, wireless, automated, client/server fingerprint identification system for law enforcement officers and other personnel. Running on a commercially-available Personal Digital Assistant (PDA) device such as Pocket PC®, Cogent's **MobileID** software delivers the power of an Automated Fingerprint Identification System (AFIS) in a portable handheld format. When combined with **BlueCheck**<sup>TM</sup>, Cogent's latest portable capture device, **MobileID** allows users to quickly and easily perform in-the-field fingerprint identifications.

You can simply have a subject place his/her finger onto a fingerprint capture device for fast and easy identification. The software provides you with an assortment of tools for viewing, identifying, and saving records, allowing a one-to-one comparison of existing fingerprint records to verify identity.

**Mobile1D** is not stand alone software; it works together with the LAFIS<sup>TM</sup> (LACRIS Automated Fingerprint Identification System) database, accessible from a PDA in the field.

#### **MobileID System Features**

MobileID system features include:

- capturing fingerprint images;
- performing searches against the CAFIS tenprint database;
- identifying a subject; and
- viewing and entering associated demographic information.

#### System Hardware Overview: The Cogent BlueCheck<sup>™</sup> Fingerprint Capture Device and Pocket PC Personal Digital Assistant Device

Utilizing **Bluetooth** technology, **BlueCheck** captures high-quality, 500 dpi images. These images can be wirelessly transferred to the **Mobile1D Pocket PC** PDA for NIST packaging and submission to LAFIS over a wireless network. Submissions and responses are sent and received via standard wireless technology.

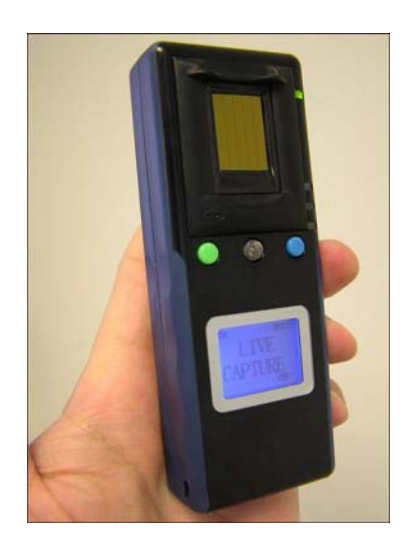

Figure 1-1 BlueCheck Capture Device

The specifications for the **BlueCheck** capture device are:

- Dimensions:
  - Height: 4.45"
  - Width: 1.69"
  - Depth: 0.87"
- Weight: 3 oz.
- Resolution: 500 dpi
- Power Supply: Li-Ion 3.7V 900mAh
- Range: 5-10 meters, depending on operating environment

#### **BlueCheck Capture Device Features**

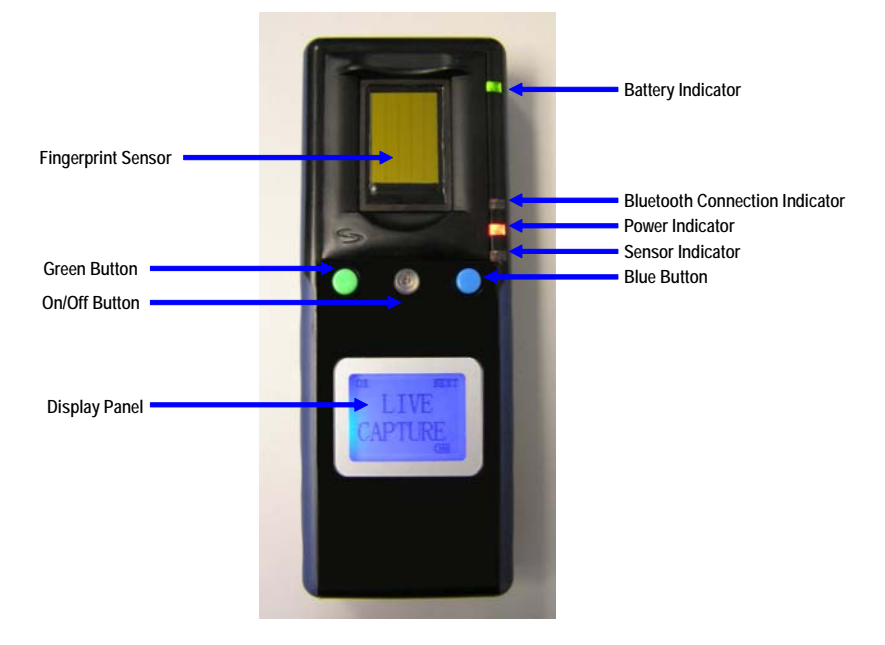

Figure 1-2 describes the features of the BlueCheck capture device.

Figure 1-2 BlueCheck Capture Device Features

| Feature               | Description                                                                               |
|-----------------------|-------------------------------------------------------------------------------------------|
| Fingerprint<br>Sensor | Captures the subject's fingerprint                                                        |
| Green Button          | Used to begin the fingerprint capture process<br>and to indicate missing/bandaged fingers |
| On/Off Button         | Used to turn the <b>BlueCheck</b> device on and off                                       |
| Blue Button           | Used to cancel the fingerprint capture process<br>and to calibrate the capture device     |
| Display Panel         | Displays messages related to the fingerprint capture process                              |

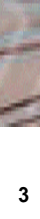

•

| Feature                 | Description                                                                                                    |  |
|-------------------------|----------------------------------------------------------------------------------------------------|--|
| Battery<br>Indicator    | The <b>Battery Indicator</b> will display one of the following:                                                                             |  |
|                         | • When the <b>Battery Indicator</b> is solid green, the battery is over 50% charged.                                                        |  |
|                         | • When the <b>Battery Indicator</b> is flashing green, the battery is 50% charged or less.                                                  |  |
|                         | • When the <b>Battery Indicator</b> is flashing red, the battery's charge is almost completely depleted. Immediate re-charging is required. |  |
| Bluetooth<br>Connection | The <b>Bluetooth Connection Indicator</b> will display one of the following:                                                                |  |
| matcator                | • When the <b>Bluetooth Connection</b><br><b>Indicator</b> is solid blue, the device is con-<br>nected to <b>MobileID</b> .                 |  |
|                         | • When the <b>Bluetooth Connection</b><br><b>Indicator</b> is flashing blue, the device is<br>not connected to <b>MobileID</b> .            |  |
| Power Indicator         | When the <b>Power Indicator</b> is red, the power is on.                                                                                    |  |
| Sensor<br>Indicator     | When the <b>Sensor Indicator</b> is flashing amber,<br>the <b>Fingerprint Sensor</b> is ready for fingerprint<br>capture.                   |  |

### **BlueCheck Menu Options**

The **Green** and **Blue** buttons are used to select menu options from the **Display Panel**. The following table provides descriptions of menu options that can be selected.

| Option | Description                                                                                                    |
|--------|----------------------------------------------------------------------------------------------------|
| ОК     | Press the <b>Green</b> button when the <i>LIVE</i><br><i>CAPTURE</i> message is displayed to select <b>OK</b><br>and begin the fingerprint capture process.                                                                                                    |
| NEXT   | <ul> <li>Press the Blue button when the <i>LIVE CAPTURE</i> message is displayed to select <b>NEXT</b> and calibrate the device. For more instructions on calibrating the device, please refer to "Calibrating the BlueCheck Capture Device" on page 19.</li> <li>Press the Blue button when the <i>CALI-BRATE</i> message is displayed to select <b>NEXT</b> and exit out of the calibration procedure.</li> </ul> |
| MIS    | Press the <b>Green</b> button when the <i>R</i> Thumb<br>Please or <i>L</i> Thumb Please message is<br>displayed to select <b>MIS</b> and designate a finger<br>as missing.                                                                                                    |
| ESC    | Press the <b>Blue</b> button when the <i>R</i> Thumb<br>Please or <i>L</i> Thumb Please message is<br>displayed to select <b>ESC</b> and exit out of the<br>fingerprint capture procedure.                                                                                                    |

•••••

Overview - Cogent Systems, Inc. Proprietary Information

#### System Hardware Overview: Pocket PC Personal Digital Assistant

**MobileID** runs on the Audiovox XV6700 Pocket PC PDA. Images are wirelessly transferred to the **MobileID** Pocket PC PDA from the **BlueCheck** capture device for NIST packaging and submission to LAFIS over a wireless network.

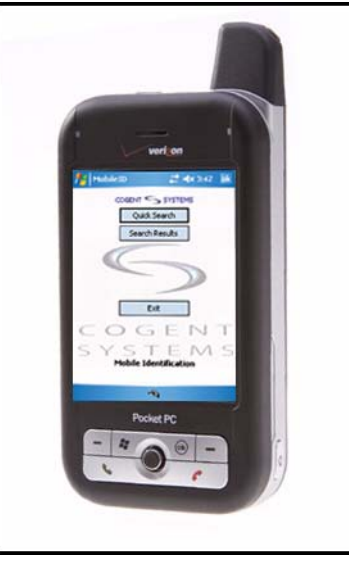

Figure 1-3 Pocket PC PDA

The specifications for the **Pocket PC** PDA are:

- Processor: 416 Mhz Intel PXA270
- Memory: 64 MB RAM, 128 MB Flash ROM
- Operating System: Microsoft Windows Mobile Pocket PC
- **Dimensions**: 4.25" (H) x 2.35" (W) x 0.94" (D)
- Weight: 6.5 oz.
- **Display**: 2.8", 64,000 color TFT LCD, touch-sensitive screen, 240x320 pixels, back-light LEDs
- Removable Memory Slot: MiniSD Card
- Camera: 1.3 Mpixels with 8x digital zoom and flash
- Keyboard: Sliding QWERTY keyboard
- Power Supply: Li-Ion 3.7 V 900 mAh

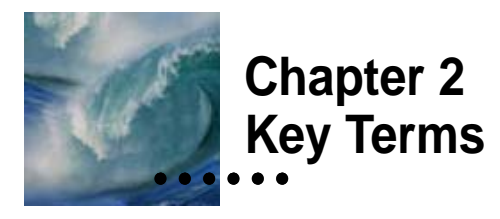

The following table provides definitions of some key terms that are used throughout this *Guide*.

| Term      | Description                                                                                                    |
|-----------|----------------------------------------------------------------------------------------------------|
| AFIS      | Automated Fingerprint Identification System                                                                                                    |
| Bluetooth | Wireless technology that enables the <b>BlueCheck</b> device to connect to the <b>MobileID</b> application                                                                                                    |
| Hit       | A determination that a print stored in the <b>CAFIS</b><br>database may match the print input for a search. <b>CAFIS</b><br>matches prints by comparing the attribute maps of each<br>of the prints stored in the database with the attribute<br>map of the search print, and assigns them a score that<br>ranks the degree of similarity between the search print<br>and the file prints. |
| LACRIS    | Los Angeles County Regional Identification System                                                                                                    |
| LAFIS     | LACRIS Automated Fingerprint Identification System                                                                                                    |
| Match     | A print in the <b>CAFIS</b> database that is known to match a print input into <b>CAFIS</b> for a search. Before the examiner confirms the match, the print is considered a candidate or potential hit (See <i>Hit</i> ).                                                                                                    |
| PDA       | Personal Digital Assistant - handheld computer device                                                                                                    |
| тот       | Type of Transaction                                                                                                    |

7

•••••

Notes

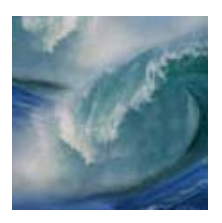

## Chapter 3 Performing the Initial Setup of MobileID (for Administrators only)

In order for the two Bluetooth-enabled devices to communicate with each other, you must perform Bluetooth pairing. When this is accomplished, the two devices join what is called a trusted pair relationship. When one device recognizes another device in an established trusted pair, each device automatically accepts communication, bypassing the discovery and authentication process that normally happen during Bluetooth interactions.

#### **Pairing the Bluetooth Enabled Devices**

The devices are paired after the **Pocket PC** PDA locates the **BlueCheck** capture device.

To pair the Pocket PC PDA with the BlueCheck capture device, follow these steps:

- 1 Use the stylus to tap on the **Start** button, located on the top-left corner of the **Pocket PC** PDA screen. A drop-down menu will be displayed.
- 2 Select Settings from the drop-down menu. The Settings window will be displayed, an example of which is shown in Figure 3-1.

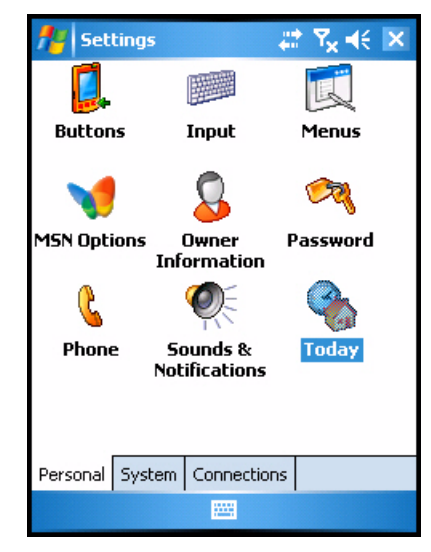

Figure 3-1 Settings Window

3 Tap the Connections tab. The Connections subwindow will be displayed, an example of which is shown in Figure 3-2.

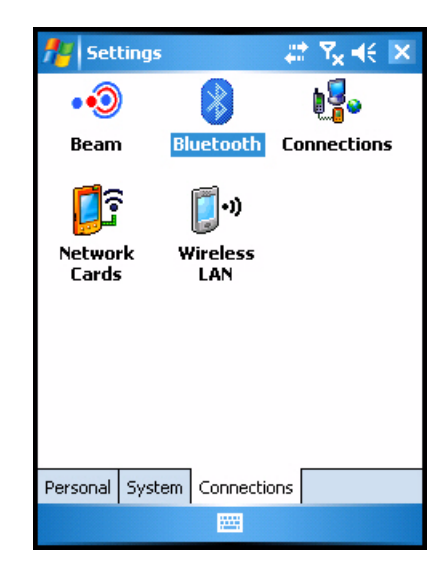

Figure 3-2 Connections Subwindow

4 Double-tap on the **Bluetooth** icon. The **Bluetooth** subwindow will be displayed, an example of which is shown in **Figure 3-3**.

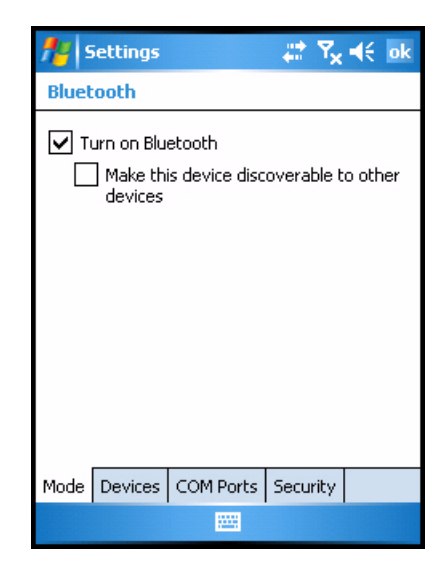

Figure 3-3 Bluetooth Subwindow

- 5 Ensure that the Turn on Bluetooth checkbox is selected.
- 6 Tap the **Devices** tab. The (Bluetooth) **Devices** subwindow will be displayed, an example of which is shown in **Figure 3-4**.

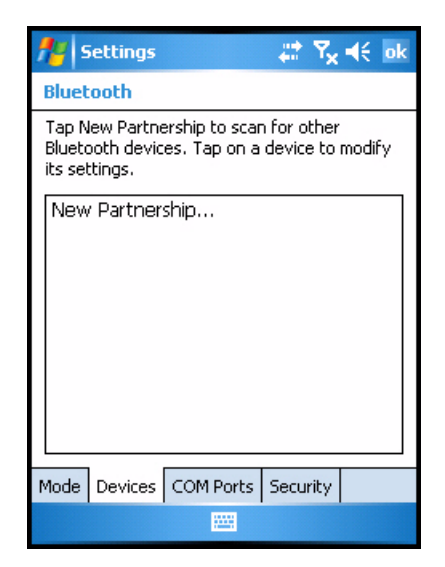

Figure 3-4 (Bluetooth) Devices Subwindow

- 7 Turn on the BlueCheck capture device by holding down the On/Off button until the BlueCheck device turns on. The Power Indicator will display a blinking red light and the LIVE CAPTURE message will be displayed on the Display Panel.
- 8 Press the Blue button (located above NEXT on the Display Panel) two times. The *DEVICE PAIR* message will be displayed on the Display Panel.
- 9 Press the Green button (located above OK on the Display Panel). The Bluetooth Connection indicator will display a blinking blue light, the Power Indicator will display a blinking red light and the PAIRING message will be displayed on the Display Panel.
- 10 Tap New Partnership... to scan for other Bluetooth devices. After the Pocket PC PDA has detected all of the Bluetooth enabled devices in the immediate area (including the BlueCheck capture device), the Select a Bluetooth Device subwindow will be displayed. An example is shown in Figure 3-5.

| 👭 Settings 💦 🗮 🏹 📢                            |   |
|-----------------------------------------------|---|
| Select a Bluetooth Device                     | 0 |
| Select a device to connect with and tap Next. |   |
| C515LP2<br>OBC0139<br>NEW                     |   |
| Refresh                                       |   |
| Cancel 🚟 Next                                 |   |

Figure 3-5 Select a Bluetooth Device Subwindow

- 11 Select the **BlueCheck** device containing the prefix **BC**.
- 12 Tap Next. The Enter Passkey subwindow will be displayed, an example of which is shown in Figure 3-6.

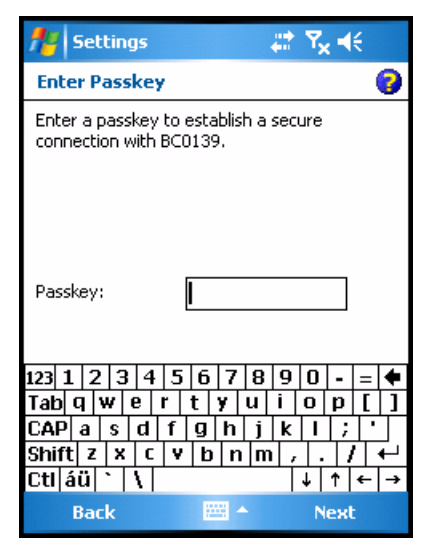

Figure 3-6 Enter Passkey Subwindow

13 Enter the passkey in the Passkey field.

Note: The default passkey is 1234.

14 Tap Next. The Partnership Settings subwindow will be displayed, an example of which is shown in Figure 3-7.

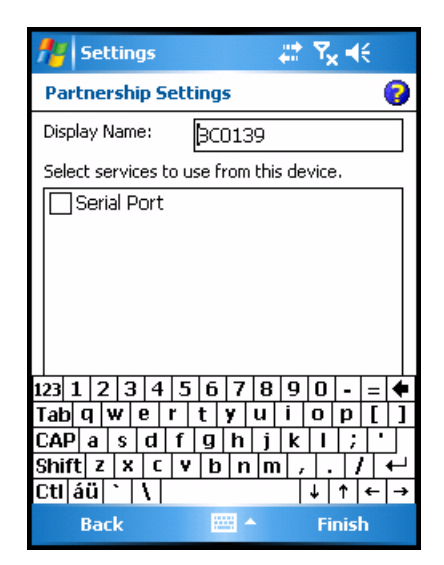

Figure 3-7 Partnership Settings Subwindow

Performing the Initial Setup of MobileID (for Administrators only) - Cogent Systems, Inc. Proprietary Information

:

- **15** Ensure that the **Serial Port** checkbox is selected.
- 16 Tap Finish. The (Bluetooth) Devices subwindow will be displayed, an example of which is shown in Figure 3-8.

| 🏄 Settings 🛛 📰 🏹 🕂 ok                                                                                  |
|----------------------------------------------------------------------------------------------------|
| Bluetooth                                                                                              |
| Tap New Partnership to scan for other<br>Bluetooth devices. Tap on a device to modify<br>its settings. |
| New Partnership<br>() BC0139                                                                           |
|                                                                                                    |
| CAP a s d f g h j k l ; '                                                                              |
| Shift z x c v b n m , . / ←<br>Ctláü ` \                                                               |
|                                                                                                    |

Figure 3-8 (Bluetooth) Devices Subwindow

- **17** Tap the **Keyboard** icon, located on the bottom portion of the window. The keyboard is no longer displayed.
- **18** Tap the **COM Ports** tab. The (Bluetooth) **COM Ports** subwindow will be displayed, an example of which is shown in **Figure 3-9**.

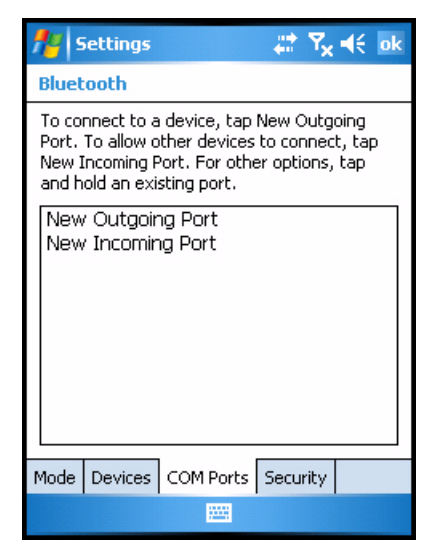

Figure 3-9 (Bluetooth) COM Ports Subwindow

**19** Tap **New Outgoing Port**. The **Add a Device** subwindow will be displayed, an example of which is shown in **Figure 3-10**.

| 👭 Settings 🛛 🗱 🏹 📢                |   |
|-----------------------------------|---|
| Add a Device                      | 0 |
| Select the device you want to add |   |
| BC0139                            |   |
| Cancel 🔠 Next                     |   |

Figure 3-10 Add a Device Subwindow

- 20 Ensure that the BlueCheck device is selected.
- 21 Tap Next. The (Bluetooth) Port subwindow will be displayed, an example of which is shown in Figure 3-11.

Performing the Initial Setup of MobileID (for Administrators only) - Cogent Systems, Inc. Proprietary Information

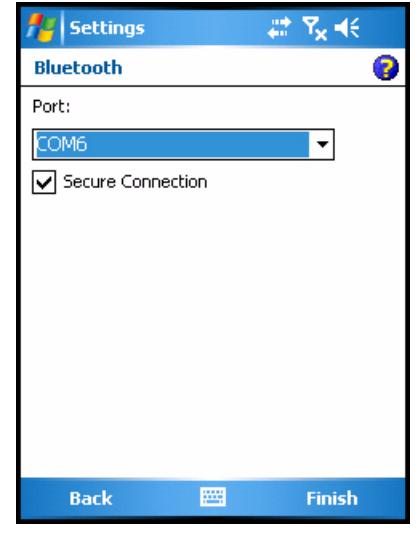

Figure 3-11 (Bluetooth) Port Subwindow

- 22 Select COM6 from the Port drop-down menu.
- 23 Tap Finish. The BlueCheck capture device has now been paired to the Pocket PC PDA. The (Bluetooth) COM Ports subwindow will be displayed, an example of which is shown in Figure 3-12.

| 🏄 Settings 🛛 🛱 🎝 👫 🕏 👫 👫                                                                                                    |  |  |
|----------------------------------------------------------------------------------------------------|--|--|
| Bluetooth                                                                                                    |  |  |
| To connect to a device, tap New Outgoing<br>Port. To allow other devices to connect, tap<br>New Incoming Port. For other options, tap<br>and hold an existing port. |  |  |
| BC0139 (COM6)<br>New Outgoing Port<br>New Incoming Port                                                                                                    |  |  |
| Mode Devices COM Ports Security                                                                                                    |  |  |
|                                                                                                    |  |  |

Figure 3-12 (Bluetooth) COM Ports Subwindow

- 24 Tap ok, located in the top-right corner of the window.
- 25 Tap the X button, located in the top-right corner of the window.

16 Performing the Initial Setup of MobileID (for Administrators only) - Cogent Systems, Inc. Proprietary

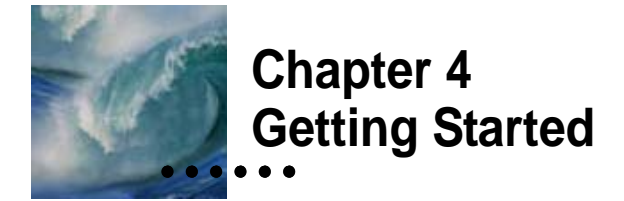

#### Logging In

#### To log into MobileID, follow these steps:

- 1 Use the stylus to tap on the **Start** button, located on the top-left corner of the **Pocket PC** PDA screen. A drop-down menu will be displayed.
- 2 Select **MobileIDHost** from the drop-down menu. The **Login** window will be displayed, an example of which is shown in **Figure 4-1**.

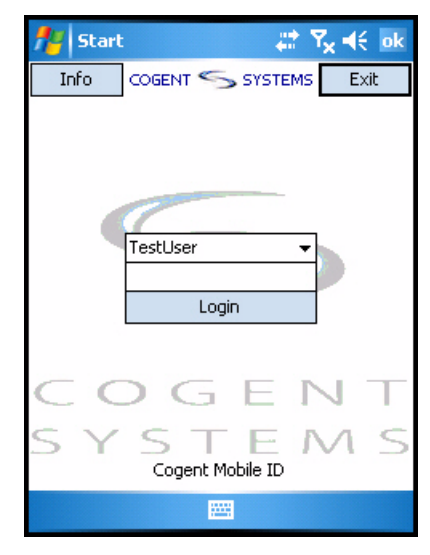

Figure 4-1 Login Window

3 Tap on the arrow in the top field.

:

- 4 Select your user name from the list of approved users in the drop-down menu.
- 5 Enter your password in the **Password** field.
- 6 Tap Login. The MobileID Main Menu window will be displayed, an example of which is shown in Figure 4-2.

| <b>#</b> | Start                    | ar an an an an an an an an an an an an an |
|----------|--------------------------|-------------------------------------------|
| Mobil    | eID Menu                 | Exit                                      |
|          | IDN - Quick Sea          | arch                                      |
|          | IDN - Identification Tra | ansactions                                |
|          | Cal Photo                |                                           |
|          | CrimeWeb                 |                                           |
|          |                          |                                           |
|          |                          |                                           |
|          |                          |                                           |

Figure 4-2 MobileID Main Menu Window

*Note:* From the MobileID Main Menu window, you can choose whether to perform a quick search identification (IDN - Quick Search) or a standard identification search (IDN - Identification Transactions).

*The procedures for performing a quick search identification are described in* **Chapter 5***.* 

The procedures for performing a standard identification search are described in Chapter 6.

#### **Turning on the BlueCheck Capture Device**

To turn on the **BlueCheck** capture device, hold down the **On/Off** button until the **BlueCheck** device turns on. The **Power Indicator** will turn red, and the *LIVE CAPTURE* message will be displayed on the **Display Panel**. In addition, the **Bluetooth Connection Indicator** will turn solid blue when the device has connected to **MobileID**. You will not be able to send any captured fingerprint images to **MobileID** until the **Bluetooth Connection Indicator** has turned solid blue. For more information about connecting your device to **MobileID** via **Bluetooth**, contact your System Administrator.

*Note:* If the BlueCheck device is turned on before launching the MobileID application, it may take up to 20 seconds to establish a Bluetooth connection after the application is started.

#### Calibrating the BlueCheck Capture Device

If the BlueCheck capture device requires calibration (e.g., it is being used for the first time), follow these steps:

- 1 Ensure that the **BlueCheck** capture device is turned on. For instructions on turning on the **BlueCheck** capture device, please refer the previous section.
- 2 Press the Blue button (located above NEXT on the Display Panel). The message *CALIBRATE* will be displayed on the Display Panel.

*Note:* If desired, you may exit from the calibration procedure at this point by pressing the Blue button (located above NEXT on the Display Panel).

3 Press the Green button (located above OK on the Display Panel). The message *Calibrating...* will be displayed on the Display Panel. After approximately 5-10 seconds, the *Success* message will be displayed momentarily on the Display Panel. The *CALIBRATE* message will be redisplayed on the Display Panel, and the calibration procedure will be complete.

Notes

20 Getting Started - Cogent Systems, Inc. Proprietary Information

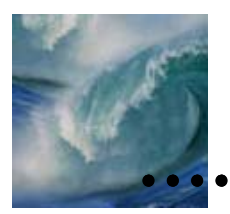

# Chapter 5 Performing a Quick Search Identification

This chapter describes the procedure for performing a quick search identification using a Cogent **BlueCheck** capture device and the **Pocket PC** PDA.

*Note:* Your MobileID system may be configured to capture thumbprints or a different pair of fingers. In the following description, the procedure for capturing a subject's thumbprints is used as an example.

To perform a quick search identification, follow these steps:

1 From the **Pocket PC** PDA, tap the **IDN** - **Quick Search** button (located in the **MobileID Main Menu** window). The **Transaction Queue** window will be displayed, an example of which is shown in **Figure 5-1**.

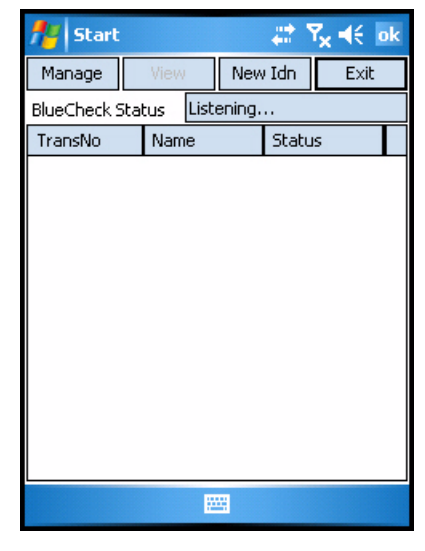

Figure 5-1 Transaction Queue Window

2 Ensure that the **BlueCheck** capture device is turned on. For instructions on turning on the **BlueCheck** capture device, please refer to "Turning on the BlueCheck Capture Device" on page 19.

*Note:* The Green and Blue buttons are used to select menu options from the Display Panel during the fingerprint capture procedure. For more information about BlueCheck menu options, please refer to "BlueCheck Menu Options" on page 5.

- 3 Wait until the BlueCheck capture device is connected to the Pocket PC PDA. When the BlueCheck capture device is connected, the status displayed in the BlueCheck Status field of the Pocket PC PDA will change from *Listening* to *Connected*.
- 4 From the **Pocket PC** PDA, tap the **New Idn** button (located on the top of the **Transaction Queue** window).

5 From the **BlueCheck** capture device, press the **Green** button (located above **OK** on the **Display Panel**). The message *R Thumb Please* will be displayed on the **Display Panel**.

*Note:* You may exit from the fingerprint capture process at any time by pressing the Blue button.

- 6 Depending on whether the subject's right thumb is missing/damaged, take one of the following actions:
  - If the right thumb is missing/damaged, press the **Green** button (located above **MIS** on the **Display Panel**).
  - If the right thumb is not missing/damaged, have the subject place his/her right thumb on the fingerprint sensor. The subject's right thumbprint will be captured, and the message *Finger Captured* will be displayed on the **Display Panel** of the BlueCheck capture device. After a few seconds, the message *L Thumb Please* will be displayed on the **Display Panel** of the BlueCheck capture device. The right thumb print will be displayed on the **Display Panel** of the BlueCheck capture device. The right thumb print will be displayed on the **Pocket PC** PDA, an example of which is shown in **Figure 5-2**.

| n Search   |         |                |
|------------|---------|----------------|
| nbearch    | Send    | Cancel         |
| Demo.      | Prints  | Mugshot        |
| •          |         | •              |
|            |         |                |
|            |         | 3544           |
|            | MARE    | 2014)<br>2014) |
|            |         |                |
|            | MAGE    | 11/16          |
|            | 8344114 |                |
|            |         |                |
| Left Thumh |         | [bumb          |
|            | right   |                |
| 2          | ¥       |                |
|            | Demo.   | Demo. Prints   |

Figure 5-2 Captured Right Thumb Print Image

*Note:* If you are not in the BlueCheck device's Bluetooth range, its attempt to communicate with MobileID will time out, and the message: NO CONN RESEND? will be displayed on the Display Panel. If this message is displayed, try moving the BlueCheck device closer to the Pocket PC PDA on which MobileID is installed.

- 7 Depending on whether the subject's left thumb is missing/damaged, take one of the following actions:
  - If the left thumb is missing/damaged, press the **Green** button (located above **MIS** on the **Display Panel**).
  - If the left thumb is not missing/damaged, have the subject place his/her left thumb on the fingerprint sensor. The subject's left thumbprint will be captured, and the message *Finger Captured* will be displayed on the **Display Panel**. The prints are sent to **LAFIS** and the quick search identification transaction will be displayed in the **Transaction Queue** window of the **Pocket PC** PDA, an example of which is shown in **Figure 5-3**.

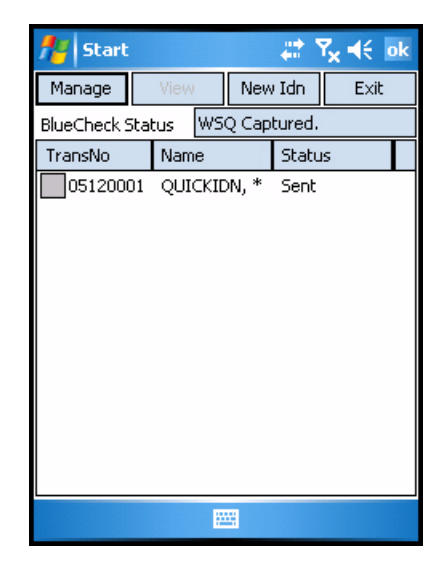

Figure 5-3 The New Quick Search Identification Transaction Is Displayed in the Queue

*Note:* For a quick search identification, **MobileID** is configured to automatically send the transaction to **LAFIS**.

8 If a possible hit against the tenprint database is found on LAFIS, the BlueCheck device will beep, and the message *Possible hit!* will be displayed on the Display Panel of the BlueCheck capture device. If no candidates are found or only candidates with scores below the designated threshold are found on LAFIS, the message *No hit* will be displayed on the Display Panel of the BlueCheck capture device. The results of the LAFIS search are displayed on the MobileID application of the Pocket PC PDA. An example of the results returned from LAFIS is displayed in Figure 5-4.

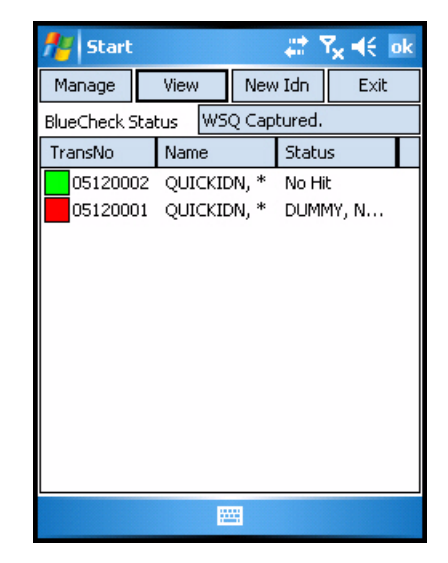

Figure 5-4 Results of the Quick Search Identification

*Note:* A Hit will be indicated by a red square to the left of the transaction number. In addition, the subject's name will be displayed in the **Status** column. A Non-Hit will be indicated by a green square to the left of the transaction number. In addition, **No Hit** will be displayed in the **Status** column.

- 9 To return to the **MobileID Main Menu** window, tap **Exit**. A dialog box will be displayed.
- 10 Tap Yes. The MobileID Main Menu window will be displayed.

26 Performing a Quick Search Identification - Cogent Systems, Inc. Proprietary Information

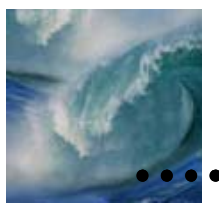

# Chapter 6 Performing an Identification Search

This chapter describes the procedure for performing a standard identification search using a Cogent **BlueCheck** capture device and the **Pocket PC** PDA.

*Note:* Your MobileID system may be configured to capture thumbprints or a different pair of fingers. In the following description, the procedure for capturing a subject's thumbprints is used as an example.

To perform an identification search, follow these steps:

1 From the Pocket PC PDA, tap the IDN - Identification Transactions button (located in the MobileID Main Menu window). The Transaction Queue window will be displayed, an example of which is shown in Figure 6-1.

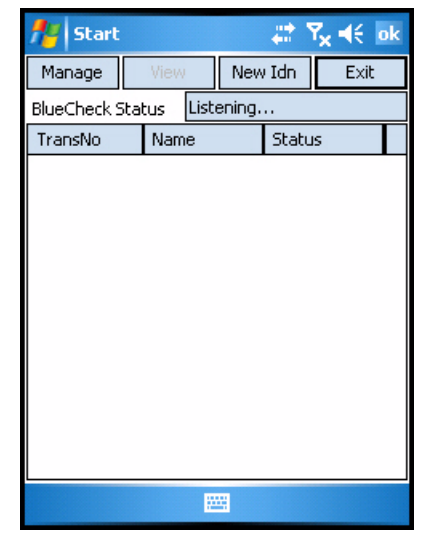

Figure 6-1 Transaction Queue Window

2 Ensure that the **BlueCheck** capture device is turned on. For instructions on turning on the **BlueCheck** capture device, please refer to "Turning on the BlueCheck Capture Device" on page 19.

*Note:* The Green and Blue buttons are used to select menu options from the Display Panel during the fingerprint capture procedure. For more information about BlueCheck menu options, please refer to "BlueCheck Menu Options" on page 5.

- 3 Wait until the BlueCheck capture device is connected to the Pocket PC PDA. When the BlueCheck capture device is connected, the status displayed in the BlueCheck Status field of the Pocket PC PDA will change from *Listening* to *Connected*.
- 4 From the **Pocket PC** PDA, tap the **New Idn** button (located on the top of the **Transaction Queue** window).

5 From the **BlueCheck** capture device, press the **Green** button (located above **OK** on the **Display Panel**). The message *R Thumb Please* will be displayed on the **Display Panel**.

*Note:* You may exit from the fingerprint capture process at any time by pressing the Blue button.

- 6 Depending on whether the subject's right thumb is missing/damaged, take one of the following actions:
  - If the right thumb is missing/damaged, press the **Green** button (located above **MIS** on the **Display Panel**).
  - If the right thumb is not missing/damaged, have the subject place his/her right thumb on the fingerprint sensor. The subject's right thumbprint will be captured, and the message *Finger Captured* will be displayed on the **Display Panel** of the BlueCheck capture device. After a few seconds, the message *L Thumb Please* will be displayed on the **Display Panel** of the BlueCheck capture device. The right thumb print will be displayed on the **Display Panel** of the BlueCheck capture device. The right thumb print will be displayed on the **Pocket PC** PDA, an example of which is shown in **Figure 6-2**.

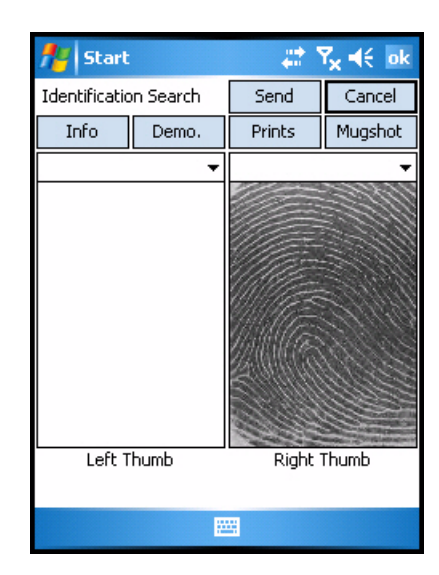

Figure 6-2 Captured Right Thumb Print Image

*Note:* If you are not in the BlueCheck device's Bluetooth range, its attempt to communicate with MobileID will time out, and the message: NO CONN RESEND? will be displayed on the Display Panel. If this message is displayed, try moving the BlueCheck device closer to the Pocket PC PDA on which MobileID is installed.

- 7 Depending on whether the subject's left thumb is missing/damaged, take one of the following actions:
  - If the left thumb is missing/damaged, press the **Green** button (located above **MIS** on the **Display Panel**).
  - If the left thumb is not missing/damaged, have the subject place his/her left thumb on the fingerprint sensor. The subject's left thumbprint will be captured, and the message *Finger Captured* will be displayed on the **Display Panel**. The left thumb print will be displayed on the **Pocket PC** PDA.
- 8 From the **Pocket PC** PDA, tap the **Info** button (located on the top of the **Transaction Queue** window). The **Info** data entry subwindow will be displayed, an example of which is shown in **Figure 6-3**.

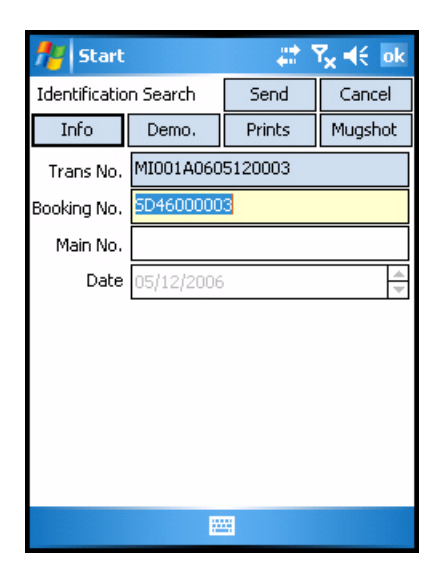

Figure 6-3 Info Data Entry Subwindow

- **9** Tap the **Keyboard** icon, located on the bottom portion of the window. The keyboard is displayed.
- 10 Enter the general information about the identification search transaction in the fields of the **Info** subwindow.

*Note:* In the data entry subwindows, the <u>required</u> fields for your agency are indicated in yellow.

11 Tap the **Demo**. button (located on the top of the **Transaction Queue** window). The **Demographics** data entry subwindow will be displayed, an example of which is shown in **Figure 6-4**.

| // s                              | tart |         |   | #      | 1   | 7 <sub>×</sub> ∙€ | ok |
|-----------------------------------|------|---------|---|--------|-----|-------------------|----|
| Identification Search Send Cancel |      |         |   |        |     | el                |    |
| Info                              | )    | Demo.   |   | Prints |     | Mugshol           |    |
| Last                              |      |         |   |        |     |                   |    |
| First                             |      |         |   |        |     |                   |    |
| Middle                            |      |         |   | Suffix |     | •                 | ·  |
| DOB                               | 01/0 | )1/1900 | • | 🗌 Est  | ima | ated              |    |
| Sex                               | UNK  | NOWN    | • | Male   |     | Female            |    |
| Race                              | UNK  | NOWN    |   |        |     | •                 | ·  |
| Eye                               | UNK  | NOWN    | • | Weight | 00  | 0 🔻               | ·  |
| Hair                              | UNK  | NOWN    | ٠ | Height | 00  | 0 -               | •  |
|                                   |      |         |   |        |     |                   |    |
|                                   |      |         |   |        |     |                   |    |
|                                   |      |         | 2 | 8      |     |                   |    |

Figure 6-4 Demographics Data Entry Subwindow

- 12 Enter the subject's demographic information in the fields of the **Demographics** subwindow.
- 13 Tap the **Mugshot** button (located on the top of the **Transaction Queue** window). The **Mugshot** capture subwindow will be displayed, an example of which is shown in **Figure 6-5**.

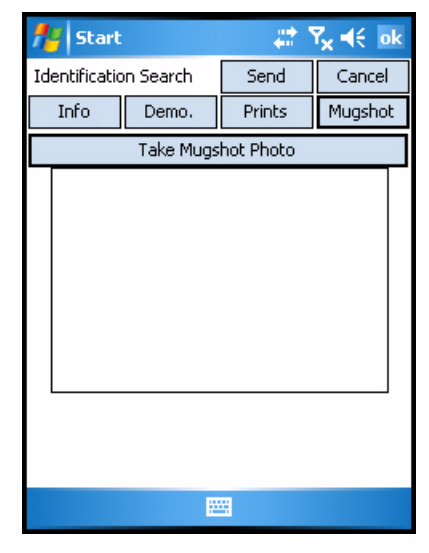

Figure 6-5 Mugshot Capture Subwindow

- 14 Tap the Take Mugshot Photo button. The mugshot capture window will become active.
- **15** Rotate the **Pocket PC** PDA to the left and position the PDA camera so that the subject's face is centered in the mugshot capture window.
- 16 Press the camera button on the top edge of the Pocket PC PDA device to capture the subject's mugshot photo. An example is shown in Figure 6-6.

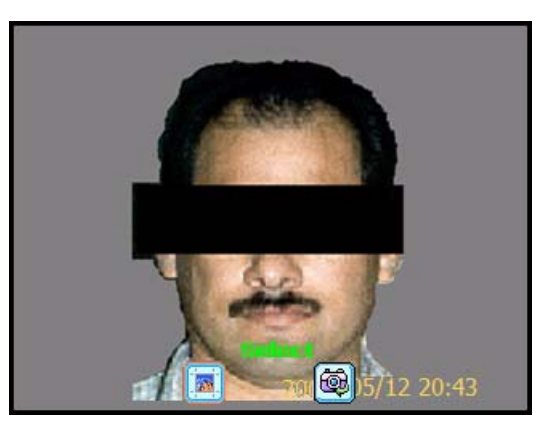

Figure 6-6 Preview of Subject's Mugshot

- 17 If necessary, tap the camera icon on the bottom-right of the window (below the word Select) to retake the photo.
- 18 Tap the icon on the bottom-left of the window (below the word Select) to accept the subject's mugshot photo. The subject's mugshot photo will be displayed in the Mugshot capture subwindow. An example is shown in Figure 6-7.

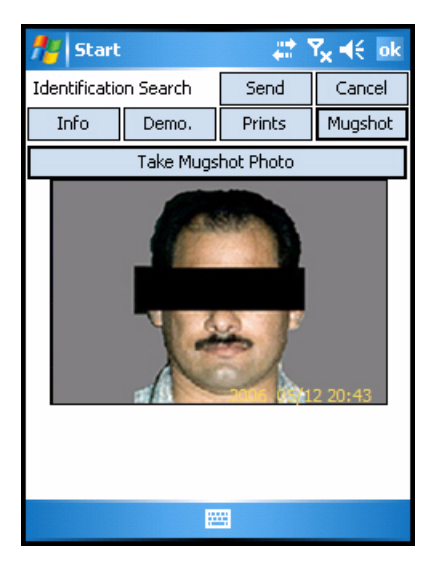

Figure 6-7 Subject's Mugshot Photo

- **19** After you have finished capturing the mugshot photo, you may send the transaction to **LAFIS**.
- 20 If a possible hit against the tenprint database is found on LAFIS, the BlueCheck device will beep, and the message *Possible hit!* will be displayed on the Display Panel of the BlueCheck capture device. If no candidates are found or only candidates with scores below the designated threshold are found on LAFIS, the message *No hit* will be displayed on the Display Panel of the BlueCheck capture device. The results of the LAFIS search are displayed on the MobileID application of the Pocket PC PDA. An example of the results returned from LAFIS is displayed in Figure 6-8.

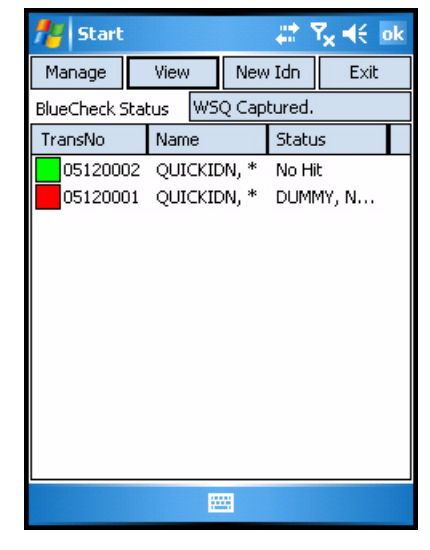

Figure 6-8 Results of the Quick Search Identification

*Note:* A Hit will be indicated by a red square to the left of the transaction number. In addition, the subject's name will be displayed in the Status column. A Non-Hit will be indicated by a green square to the left of the transaction number. In addition, No Hit will be displayed in the Status column.

- 21 To return to the MobileID Main Menu window, tap Exit. A dialog box will be displayed.
- 22 Tap Yes. The MobileID Main Menu window will be displayed.

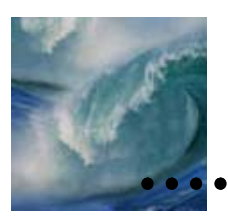

## Chapter 7 Viewing Transaction Information

You can view the fingerprint images and demographic information for any transaction in the **Transaction Queue** window by simply highlighting the transaction in the queue and tapping the **View** button. When you do so, the **Transaction View** window will be displayed for that transaction, an example of which is shown in **Figure 7-1**.

| 🏄 Start                                                                                           |                  |                                                                                                    | 7 <mark>x 4</mark> € ok |
|---------------------------------------------------------------------------------------------------|------------------|----------------------------------------------------------------------------------------------------|-------------------------|
| Transaction                                                                                       | View             | Mugshot                                                                                                 | Cancel                  |
| Details                                                                                           | Submitted        | Prints                                                                                                  | Response                |
| Field                                                                                             |                  | Value                                                                                                   |                         |
| Status<br>BOOKING A<br>BOOKING N<br>SUBJECT/<br>DOB/<br>MAIN/<br>NAME/<br>HITDOB/<br>SID/<br>FBI/ | GENCY/<br>UMBER/ | *** Hit! ***<br>CA0199999<br>SD4600001<br>QUICKIDN, *<br>19000000<br>32602929<br>DUMMY, NOP<br>19821109 | ,<br>NUG                |
|                                                                                                   | E                | <u> </u>                                                                                                |                         |

Figure 7-1 Sample Transaction View Window

From the **Transaction View** window, you can view the subject's fingerprint images and demographic information.

# Viewing the Identification Information Returned by LAFIS

From the **Transaction View** window, tap the **Details** button. Information regarding the subject's Hit/No Hit status and identity (if available) will be displayed. An example is shown in **Figure 7-2**.

| Mugshot     Cancel       Details     Submitted     Prints     Response       Field     Value     Image: Submitted     Status       Status     **** Hit! ****       BOOKING AGENCY/     CA0199999       BOOKING NUMBER/     SD46000001       SUBJECT/     QUICKIDN, *       DOB/     19000000       MAIN/     32602929       NAME/     DUMMY, NOMUG       HITDOB/     19821109       SID/     FBI/ | 🏄 Start                                                                                           |                   |                                        | - # <sup>*</sup>                                                                | r <sub>×</sub> +€ • | ok |
|----------------------------------------------------------------------------------------------------|---------------------------------------------------------------------------------------------------|-------------------|----------------------------------------|---------------------------------------------------------------------------------|---------------------|----|
| DetailsSubmittedPrintsResponseFieldValueStatus*** Hit! ***BOOKING AGENCY/<br>BOOKING NUMBER/<br>SD46000001<br>SUBJECT/<br>DOB/CA0199999<br>SD46000001<br>SD46000001<br>SUBJECT/<br>QUICKIDN, *<br>19000000MAIN/<br>MAIN/<br>HITDOB/<br>SID/<br>FBI/32602929<br>19821109<br>19821109                                                                                                    | Transaction                                                                                       | View              | I                                      | Mugshot                                                                         | Cancel              | I  |
| FieldValueStatus*** Hit! ***BOOKING AGENCY/<br>BOOKING NUMBER/CA0199999BOOKING NUMBER/<br>SD46000001SD46000001SUBJECT/<br>DOB/QUICKIDN, *DOB/19000000MAIN/<br>HITDOB/32602929NAME/<br>HITDOB/<br>SID/<br>FBI/DUMMY, NOMUG                                                                                                    | Details                                                                                           | Submitted         |                                        | Prints                                                                          | Respons             | ;e |
| Status         **** Hit! ****           BOOKING AGENCY/         CA0199999           BOOKING NUMBER/         SD46000001           SUBJECT/         QUICKIDN, *           DOB/         19000000           MAIN/         32602929           NAME/         DUMMY, NOMUG           HITDOB/         19821109           SID/         FBI/                                                                | Field                                                                                             |                   | ٧a                                     | lue                                                                             |                     |    |
|                                                                                                    | Status<br>BOOKING A<br>BOOKING N<br>SUBJECT/<br>DOB/<br>MAIN/<br>NAME/<br>HITDOB/<br>SID/<br>FBI/ | GENCY/<br>IUMBER/ | C4<br>SD<br>QL<br>19<br>32<br>DL<br>19 | * Hit! ***<br>10199999<br>JICKIDN, *<br>000000<br>602929<br>JMMY, NOI<br>821109 | *<br>MUG            |    |

Figure 7-2 View the Identification Information Returned by LAFIS

# Viewing the Demographic Information Submitted to LAFIS

From the **Transaction View** window, tap the **Submitted** button. The demographic information submitted (or waiting to be submitted) to **LAFIS** will be displayed. An example is shown in **Figure 7-3**.

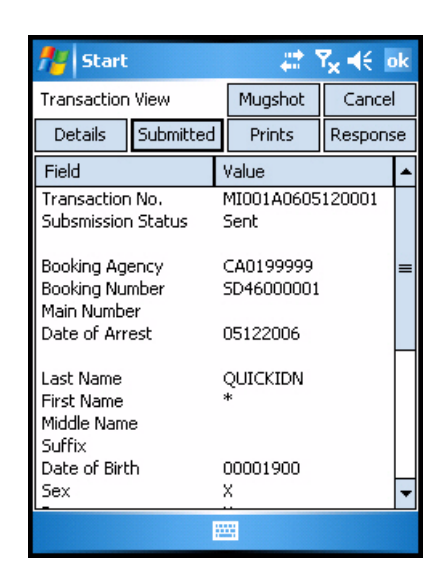

Figure 7-3 View the Demographic Information Submitted to LAFIS

#### Viewing the Prints Submitted to LAFIS

From the **Transaction View** window, tap the **Prints** button. The fingerprints submitted (or waiting to be submitted) to **LAFIS** will be displayed. An example is shown in **Figure 7-4**.

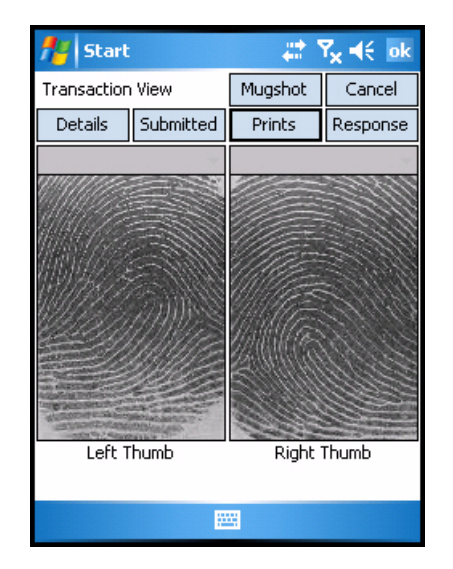

Figure 7-4 View the Fingerprints Submitted to LAFIS

37

•

# Viewing LAFIS's Response to the Identification Request

From the **Transaction View** window, tap the **Response** button. **LAFIS**'s response to the identification request will be displayed. An example is shown in **Figure 7-5**.

| 🏄 Start 🛛 🗮 🏹 📢 ol                                                                                                    |                                |           |                 |      | ok |
|----------------------------------------------------------------------------------------------------|--------------------------------|-----------|-----------------|------|----|
| Tra                                                                                                    | Transaction View Mugshot Cance |           |                 | el – |    |
| D                                                                                                    | etails                         | Submitted | Prints Response |      |    |
| TO/lasd4@lasd.cogent.or/<br>May 12 17:52:06<br>*******<br>LOS ANGELES COUNTY REGIONAL IDENTIFI<br>*******<br>THE FOLLOWING INFORMATION IS RESTR<br>ENFORCEMENT USE ONLY<br>******                              |                                |           |                 |      |    |
| IBOOKING AGENCY/CA0199999<br>IN RESPONSE TO YOUR LIVESCAN IDENTIFIC<br>SUBJECT/QUICKIDN,*, DOB/19000000, BOOK<br>YOUR SUBJECT HAS BEEN IDENTIFIED BY FIN<br>DATABASE AS NAME/DUMMY,NOMUG, DOB/1'<br>SID/, FBI/ |                                |           |                 |      |    |
| •                                                                                                    |                                | Ш         |                 | Þ    |    |
|                                                                                                    |                                |           |                 |      |    |

Figure 7-5 View LAFIS's Response to the Identification Request

#### Viewing the Mugshot Photo Submitted to LAFIS

From the **Transaction View** window, tap the **Mugshot** button. The mugshot photo submitted (or waiting to be submitted) to **LAFIS** will be displayed. An example is shown in **Figure 7-6**.

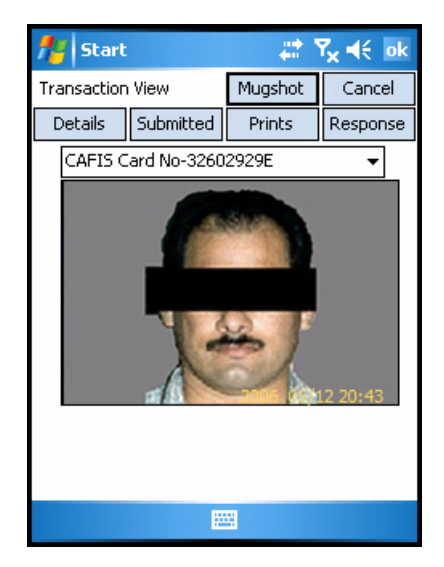

Figure 7-6 View the Mugshot Photo Submitted to LAFIS

#### **Returning to the Transaction Queue Window**

To return to the Transaction Queue window, tap the ok button.

Notes

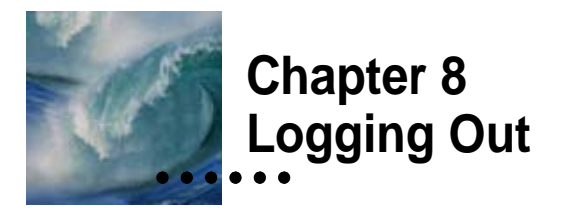

#### To log out of MobileID, follow these steps:

- 1 Tap the **Exit** button. A dialog box will be displayed.
- 2 Tap the Yes button. The MobileID Main Menu window will be displayed.
- 3 Tap the **Exit** button. A dialog box will be displayed.
- 4 Tap the Yes button. The Login window will be displayed.
- 5 Tap the Exit button. You will be logged out of MobileID.

.....

Notes

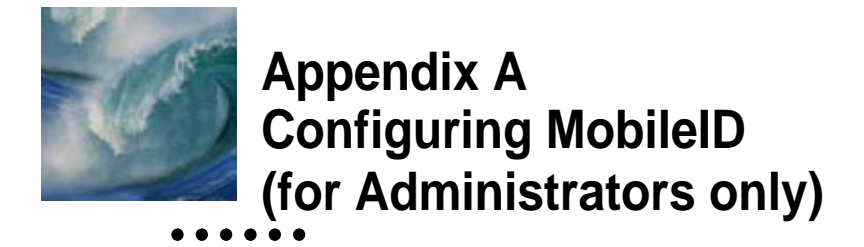

#### To configure MobileID, follow these steps:

- 1 Use the stylus to tap on the **Start** button, located on the top-left corner of the **Pocket PC** PDA screen. A drop-down menu will be displayed.
- 2 Select MIDConfigure from the drop-down menu. The MobileID Host Configuration window will be displayed, an example of which is shown in Figure A-1.

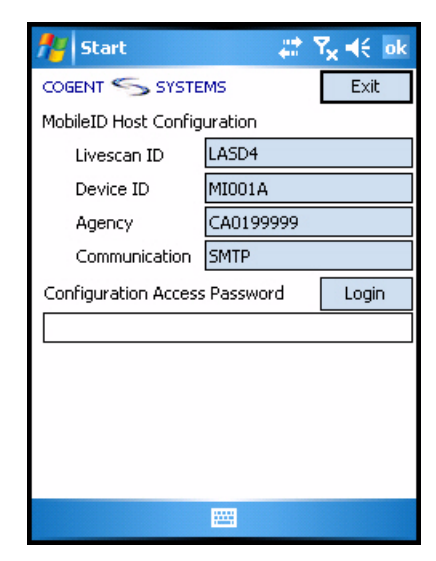

Figure A-1 MobileID Host Configuration Window

3 Enter the configuration access password in the Configuration Access Password field.

Note: The default configuration access password is qwerty.

4 Tap Login. The configuration information for MobileID will be displayed. An example is shown in Figure A-2.

| 🏄 Start          | ŧ                     | # Y <sub>x</sub> 4€ | ok |
|------------------|-----------------------|---------------------|----|
|                  | YSTEMS                | Exit                | -  |
| MobileID Host C  | onfiguration          | Save                |    |
| User Mana        | agement / Passv       | vords               | =  |
| Device Settings  |                       |                     |    |
| Device ID        | MI001A                |                     |    |
| Bluetooth        | Сом6: 👻               |                     |    |
| Background       | Images/Cogent_Backgro |                     |    |
| Agency Text      | Cogent Mobile ID      |                     |    |
| Connection       | SMTP                  | •                   |    |
| Livescan Setting | IS                    |                     |    |
| Livescan ID      | LASD4                 |                     |    |
| DAI              | CA0199999             |                     | L. |
| 0.001            |                       |                     |    |

Figure A-2 MobileID Host Configuration

5 Tap User Management / Passwords. The User Configuration window will be displayed. An example is shown in Figure A-3.

| 🏄 Start 🗸                   | : Y <sub>x</sub> 4€ 0 | ok |
|-----------------------------|-----------------------|----|
| COGENT SYSTEMS              | Cancel                | *  |
| User Configuration          | Set                   |    |
| Current Supervisor Password |                       | =  |
| New Supervisor Password     |                       |    |
|                             | Change                |    |
|                             | Confirm               |    |
| User Management/Passwords   |                       |    |
|                             | Add                   |    |
|                             | Password              |    |
|                             | Confirm               |    |
| TestUser                    | Remove                | •  |
|                             |                       |    |

Figure A-3 User Configuration Window

Configuring MobileID (for Administrators only) - Cogent Systems, Inc. Proprietary Information

- 6 To add a new MobileID user account, follow these steps:
  - 6a Enter the new user name in the first field below the User Management/Passwords portion of the window.
  - 6b Enter the new user password in the second field below the User Management/Passwords portion of the window.
  - 6c Enter the new user password again in the third field below the User Management/Passwords portion of the window. An example is shown in Figure A-4.

| 👫 Start 🛛 🗱 🏹 📢 Ok        |            |  |  |  |  |
|---------------------------|------------|--|--|--|--|
|                           | Change     |  |  |  |  |
|                           | Confirm    |  |  |  |  |
|                           |            |  |  |  |  |
| User Management/Passwords |            |  |  |  |  |
| test operator             | Add        |  |  |  |  |
| ****                      | Password ≡ |  |  |  |  |
| ****                      | Confirm    |  |  |  |  |
| TestUser                  | Remove     |  |  |  |  |
|                           |            |  |  |  |  |
|                           | -          |  |  |  |  |
| 123 1 2 3 4 5 6 7 8 9     | 90-=+      |  |  |  |  |
| Tabqwertyui               | 0 p [ ]    |  |  |  |  |
| CAPasdfghj                | <   ;      |  |  |  |  |
| Shift z x c v b n m       | / . / ←    |  |  |  |  |
| Cti áü ` \                | ↓ ↑ ← →    |  |  |  |  |
|                           |            |  |  |  |  |

Figure A-4 Creating a New User Account

- 6d Tap the Add button. A dialog box is displayed.
- 6e Tap the Close button. The dialog box is no longer displayed.
- 6f Tap the Set button. The configuration information for MobileID will be displayed. An example is shown in Figure A-5.

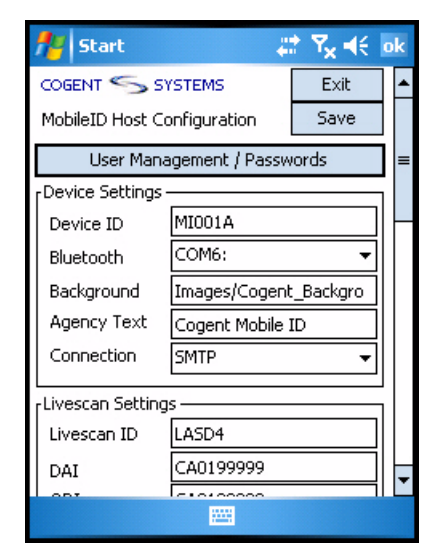

Figure A-5 MobileID Host Configuration

**6g** Tap the **Save** button. The **MobileID Host Configuration** window is displayed, an example of which is shown in **Figure A-6**.

| fert Start           | # 1                                   | 7 <mark>x</mark> 4€ ok |  |  |  |
|----------------------|---------------------------------------|------------------------|--|--|--|
|                      | IMS                                   | Exit                   |  |  |  |
| MobileID Host Config | juration                              | ,                      |  |  |  |
| Livescan ID          | LASD                                  |                        |  |  |  |
| Device ID            | MI001A                                |                        |  |  |  |
| Agency               | CA0199999                             |                        |  |  |  |
| Communication        | SMTP                                  |                        |  |  |  |
| Configuration Access | Configuration Access Password Login   |                        |  |  |  |
|                      |                                       |                        |  |  |  |
|                      |                                       | <b>.</b>               |  |  |  |
| 123 1 2 3 4 5        | 6 7 8 9 0                             | <u>) - = +</u>         |  |  |  |
| Tab q w e r i        | t y u i c                             | p [ ] q [              |  |  |  |
| CAP a s d f          | g h j k                               | I ; ' '                |  |  |  |
| Shift z x c v        | bnm,                                  | . / +                  |  |  |  |
| Ctl áü 🔪 🔪           | · · · · · · · · · · · · · · · · · · · | ↑ ← →                  |  |  |  |
|                      |                                       |                        |  |  |  |

Figure A-6 MobileID Host Configuration Window

**6h** Tap the **Exit** button. You will be exited from the **MobileID** configuration application.